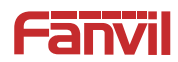

# A212 壁挂音箱快速安装手册

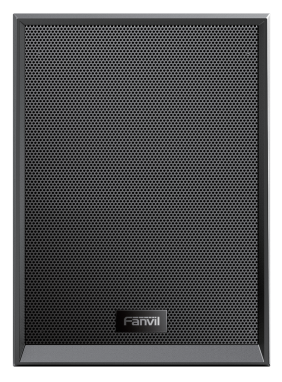

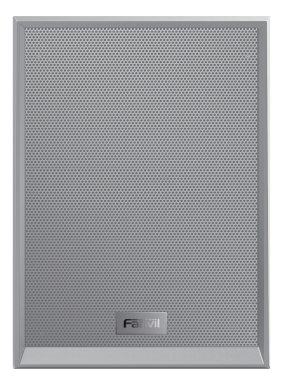

| ~ | A212壁挂音箱 | 接线端子      |
|---|----------|-----------|
|   | 快速安装手册   | <br>安装尺寸图 |
|   | 螺丝与工具    |           |

# 2 物理规格

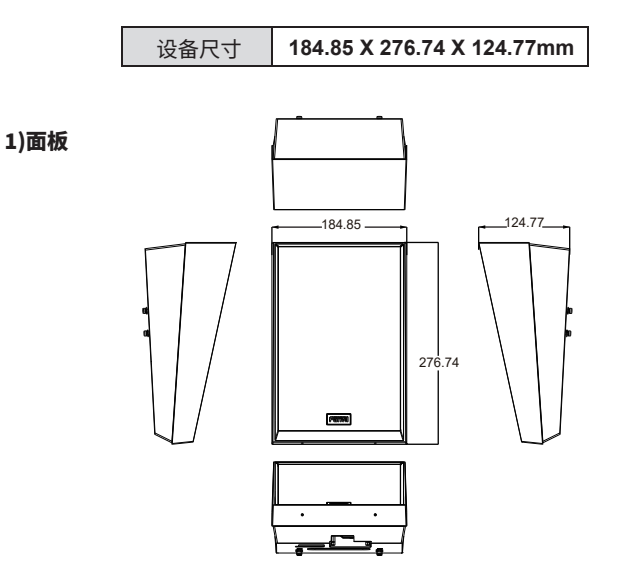

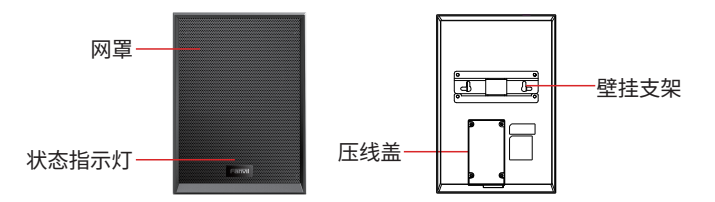

# 2)接口描述

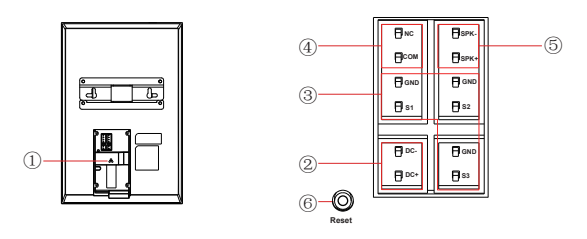

| 序号 | 描述                                                                                                    | 接线口说明(以上图为例)                          |
|----|----------------------------------------------------------------------------------------------------|---------------------------------------|
| 1  | 以太网接口:WAN口,标准RJ45接口,<br>10/100M自适应,支持POE输入,建议使用五类或超五类网线                                                                                                    |                                       |
| 2  | 电源接口: DC24V/2A输入                                                                                                    | ₿∞.<br>₿∞.                            |
| 3  | 3组短路输入接口:用于连接开关、<br>红外探头、门磁、震动传感器等输入设备                                                                                                    | 0 ===<br>0 ==<br>0 ==<br>0 ==<br>0 == |
| 4  | 1组短路输出接口:对应短路输入接口,登录设备网页设置,<br>可接电锁、报警器等设备                                                                                                    |                                       |
| 5  | 1组SPK接口:可外接标准8Ω15W规格的无源喇叭;<br>(标配DC24V/2A供电下支持,请勿在POE供电下使用! )                                                                                                    | ₿\$PK-<br>₿\$PK+                      |
| 6  | Reset复位按键,支持以下功能:<br>报PI:设备启动后,长按复位键3秒进入命令模式,响提示音,<br>5秒内,按1次,报IP再次按下可以退出切换网络模式:<br>设备启动后,长按复位键3秒进入命令模式,响提示音,5秒内,<br>快速按3次,切换网络模式切换语音回环模式:设备启动后,<br>长按复位键3秒进入命令模式,响提示音,5秒内,快速按2次;<br>进入语音回环后,再次按下退出超时退出:进命令行模式5秒不操作,<br>自动退出命令行模式,并停止播提示音REST恢复出厂设置:设备启动后,<br>长按复位键10秒,恢复出厂设置 | O                                     |

## 3) 外设连接示意图

第一种: DC供电

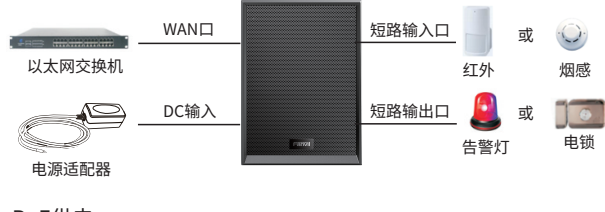

第二种: PoE供电

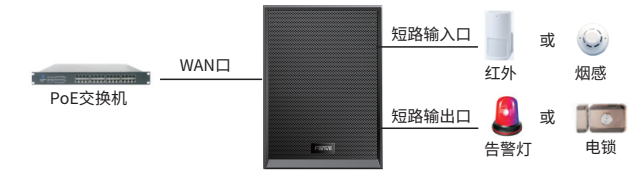

风险警示和注意事项

• PoE供电下,请勿外接无源喇叭!

• 若使用 PoE交换机(IEEE 802.3af, class 3),设备无法满载工作,喇叭声音变小。

# 安装(两种安装方式) 安装(两种安装方式)

#### 1) 壁挂支架安装

!

A.在需要安装的墙上打上安装孔,孔距为80mm,把胶塞打入墙内, 使用配套的2颗螺丝打到墙上;

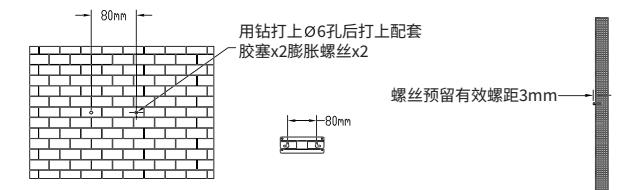

B.将音箱的压线盖打开,将网线接上,如需外接其他输入输出设备, 可接入音箱对应接口,将线从底部引出,盖上压线盖;

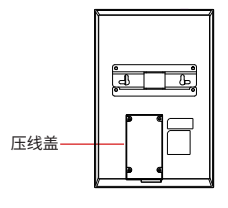

C.将音箱背后壁挂支架的孔位对准2颗螺丝,卡上去固定住无摇晃即可

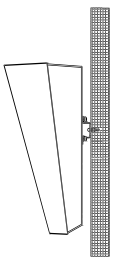

D.设备加电测试,如正常工作,即完成安装。

#### 2)旋转支架安装(选配)

A.在需要安装的墙上打上安装孔,孔距为60mm,把胶塞打入墙内, 使用配套的2颗螺丝打到墙上;

用钻打上Ø10孔后打上配套胶塞x2

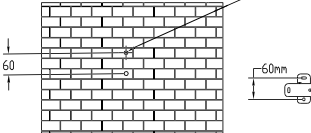

B.将旋转支架按照孔位用螺丝固定到墙上;

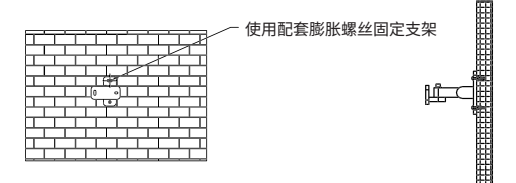

C.将音箱的压线盖打开,将网线接上,如需外接其他输入输出设备, 可接入音箱对应接口,将线从底部引出,盖上压线盖;

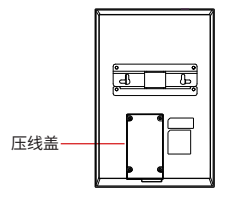

D.使用配套提供的六角扳手将音箱锁紧固定在旋转支架上;

装上M6x16机械螺丝x2(配平弹垫)用六角扳手锁紧

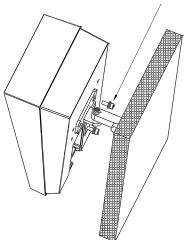

E.设备加电测试,如正常工作,即完成安装。

# ❹ 设备IP地址

默认WAN模式为DHCP,通过Device Manager查询IP地址,如下所示:

| Device Manager                    | 群 设备管理         |          |                     |           |         |
|-----------------------------------|----------------|----------|---------------------|-----------|---------|
| 副数量: 6 / 287 Search               | 0 80405        | × 82     |                     | 0.0.0.024 | #\$%-85 |
| MAC 0                             | 171812 0       | 20 · · 0 | 807-0 0             | MARK2 0   | 2016 0  |
| 00x8592efx8x1                     | 172.18.25.15   | 987      | 2.6.6.261           |           |         |
| <ul> <li>0c3k3e59/bccb</li> </ul> | 172,10,26.8    | W710H    | 12.17.1             |           |         |
| 0c383e54802b                      | 172,18,26.5    | 100      | 10.0.17             |           | 105     |
| • 0c3k3e5con9f                    | 172.18.25.12   | W710D    | 1.0.0               |           |         |
| 0c383e183937                      | 172,18,26,3    | A212     | T2.12.45.7.6        |           | -       |
| • 0c3k3e5falod7                   | 172.18.26.6    | W710D    | 1.0.0               |           |         |
| 0 00:01:02:03:05:05               | 172,16,26,2    | W710H    | 12.14.8             |           |         |
| 0 0c3k3etbocb5                    | 172.10.26.8    | 3/4      | 2.12.0.7272         |           |         |
| 0.00x304x03x3crb                  | 172.18.26.7    | 111-501  | T2.12.44.12.2       |           | PH-501  |
| 0.0018593592.0v                   | 172.18.26.10   | IP Phone | 2.6.10.220          |           |         |
| 0.0c383e98581e6                   | 192,168.0.110  | HZW      | 2.4.4.1             |           |         |
| 0.0c3k3e168e5c                    | 172.18.200.58  | HSW      | 2.4.4.1             |           |         |
| 0.0c383e5181:1c                   | 172.18.200.192 | X105     | 2.12.1.1            |           |         |
| 0.0:383x15x839                    | 172.18.201.47  | IP Phone | XTW Fix WIE Capture |           |         |

# ● IP吸顶音箱设置

第一步:登录设备网页 使用网页浏览器输入IP(例如:http://172.18.26.3)访问, 默认的用户名为admin,密码为admin。

| 用户:<br>密码: |     |
|------------|-----|
| 语言:        | (+) |
|            | 受录  |

第二步:设置SIP账号

通过分配到的SIP账号,分别配置SIP服务器地址、端口、用户名、用户认证和 验证密码。

然后勾选【启用】,点击【提交】即可。

| Fanvil                      |                                                                                                    |            |                                                                                                    |                           |         | 1835. 188 | Bin (admin)      |
|-----------------------------|----------------------------------------------------------------------------------------------------|------------|----------------------------------------------------------------------------------------------------|---------------------------|---------|-----------|------------------|
|                             |                                                                                                    | the Rosell | 8102                                                                                                    | Paging Loss               | -       |           |                  |
|                             |                                                                                                    |            |                                                                                                    |                           |         |           | HOTE             |
|                             | 50 (117 v                                                                                                    |            |                                                                                                    |                           |         |           | 80               |
|                             | INGS >>                                                                                                    |            |                                                                                                    |                           |         |           | WELEWAGE IN BONG |
| 5 KB                        | 1097.0                                                                                                    | 408        |                                                                                                    | 03                        | 0.0     |           |                  |
|                             | 818                                                                                                    |            |                                                                                                    | BHUS:                     |         |           |                  |
|                             | 250                                                                                                    |            | 0                                                                                                    | 100000                    |         | •         |                  |
|                             | 4                                                                                                    |            |                                                                                                    | sease-                    |         |           |                  |
| 1 1000                      |                                                                                                    |            |                                                                                                    |                           |         |           |                  |
|                             | SIP Server In                                                                                                    |            |                                                                                                    | SP Server 2:              |         |           |                  |
| 1.000                       | Co porto a                                                                                                    |            |                                                                                                    |                           |         |           |                  |
|                             | MARKA .                                                                                                    | 1000       |                                                                                                    | NAME OF T                 | 1990    |           |                  |
|                             | and a second second sec |            | -                                                                                                    | Citizen City              |         | -         |                  |
|                             | UTANE                                                                                                    | 200        |                                                                                                    | UTROOP.                   | 200 B B |           |                  |
|                             | 2.04000                                                                                                    |            |                                                                                                    |                           |         |           |                  |
|                             | 1000000000                                                                                                    | 10.0036    |                                                                                                    | Contraction (Contraction) |         |           |                  |
|                             | CREW BACK                                                                                                    | 2000       |                                                                                                    | CARTERINA                 | (500)   |           |                  |
|                             | 108001                                                                                                    |            |                                                                                                    |                           |         |           |                  |
| 1.00.00                     | Citra C                                                                                                    |            |                                                                                                    |                           |         |           |                  |
|                             | 8482 >>                                                                                                    |            |                                                                                                    |                           |         |           |                  |
|                             | mitta >> 0                                                                                                    |            |                                                                                                    |                           |         |           |                  |
|                             | 8802 >>                                                                                                    |            |                                                                                                    |                           |         |           |                  |
| THE NEW YORK AND ADDRESS OF |                                                                                                    | 60         | ALC: NO. OF TAXABLE PARTY OF TAXABLE PARTY OF TAXABLE PAR | THE CODY OF BOTH          | leanat  |           |                  |

第三步:参数设置

| Fanvil                        |                |      |              |                    |                    | 正在4            |         | UESSA, DAUELA | 42 3    | 199<br>• 011-02 | (adnin)<br>I |
|-------------------------------|----------------|------|--------------|--------------------|--------------------|----------------|---------|---------------|---------|-----------------|--------------|
|                               | 1000           | 8808 | NELOT        |                    | 5.6                | 19931          | - 1     | 1000          | Rell    | 890             |              |
|                               |                |      |              |                    |                    |                |         |               | -       | _               |              |
|                               | NAME OF        |      |              |                    |                    |                |         |               | 1000    |                 |              |
| > NM5                         | Testing        |      |              |                    |                    |                |         |               | 9.0     |                 |              |
|                               | WARRAWS !!     |      |              |                    | 440410             |                | 700-200 |               | DECE. O | BARLER &        |              |
| 1 100                         | ONIGHT         |      |              |                    |                    |                |         |               | DAURE 1 | WSR. BOS        |              |
|                               | 01040401       |      |              | M.0                | NAME:              | 0.0            |         |               | E eres  |                 |              |
| · 0042                        |                |      |              |                    |                    |                |         |               |         |                 |              |
|                               | 25.5 (19)      |      | •            |                    |                    |                |         |               |         |                 |              |
| 1 16259                       | 第5人位10月15日     |      | M- •         | 00                 | 1986               | 166 v 🔍        |         |               |         |                 |              |
|                               | STREET.        |      | 10 V V       |                    |                    |                |         |               |         |                 |              |
|                               | 1508804923     |      |              |                    |                    |                |         |               |         |                 |              |
|                               | 742            |      |              |                    |                    |                |         |               |         |                 |              |
| 1.82                          |                |      |              |                    |                    |                |         |               |         |                 |              |
|                               | 201MIR         |      |              | 125                | FRE                |                |         |               |         |                 |              |
|                               | 10080742       | an B | THEFT PERSON | 经营业利用 中            |                    |                |         |               |         |                 |              |
|                               | THE CONTRACTOR |      |              | <b>0</b> 1/-       |                    |                |         |               |         |                 |              |
|                               |                |      |              |                    |                    |                |         |               |         |                 |              |
| 1 2020                        | Reported UK2   | RP:  |              | 0 10               | ADDRESS OF         |                |         | •             |         |                 |              |
|                               | RECEIPTO       |      | angili'n v 😫 |                    |                    |                |         |               |         |                 |              |
|                               | 801103-013     | 180  | 18           | 319                | Philip:            | 16 v 6         |         |               |         |                 |              |
|                               | 1001001001     |      |              | 0.5                | 525082             | E 😣            |         |               |         |                 |              |
|                               | 用利用品牌包括        |      |              | #2                 | wel:               | 439            | (20~64  | 0099          |         |                 |              |
| TTJ, 18 26, NO hardwards here |                |      | fand         | Redendings Co. Ltd | ICOSCI AL RIDING I | and the second |         |               |         |                 |              |

第四步:安防设置 如需接输入输出设备,在安防设置中,可设置输入口和输出口:

| Fanvil           | 正在形成以出场。清里投 ext = 100 (dama)                                                                                                    |   |
|------------------|----------------------------------------------------------------------------------------------------|---|
|                  | \$100                                                                                                    |   |
|                  | HORE                                                                                                    | i |
| - mes            | NAGE NO.                                                                                                    | 1 |
| 1.60             | Rev Cancer Statistics and the Cancer Statistics and the Cancer Statist | 1 |
|                  |                                                                                                    | 1 |
|                  | NAME >>                                                                                                    | 1 |
|                  | Backs                                                                                                    | 1 |
|                  | Renter delivers of the later of the later of                                                                                                    | 1 |
|                  | 5 (6) (2)<br>(6) (2) (2) (2) (2) (2) (2) (2) (2) (2) (2                                                                                                    | 1 |
| 1 8465           | NAME AND A DOCT AND AND A DOCT AND A DOCT AN | 1 |
| * 2048           |                                                                                                    |   |
| · 1080           | weight >>                                                                                                    | 1 |
|                  | manmon >>                                                                                                    | 1 |
|                  | Institution of a state of the state of the s |   |
|                  | canna an seoladh cor fon contra sa shara sanan a                                                                                                    | _ |
| Fanvil           | 12.02.00.0000, 200000 (23                                                                                                    | ŋ |
|                  | and the second second se                                                                                                    |   |
| 1.00             | MICHAELER                                                                                                    | * |
| 1 million (1997) | 1002007 km v<br>1012007 km v                                                                                                    |   |
| 1.00             | Duioddine. No                                                                                                    |   |
| + 88488          | Dance will a second to proceed                                                                                                    |   |
| + maxe           | BARCING BUCKINE BOR 194                                                                                                    | 1 |
|                  | Sharey More (School )                                                                                                    | 1 |
| 1.00             | Eventuere score: accivitoritore<br>score accivitoritore                                                                                                    |   |
| · 6804           | NACHER: BINADI CHADI                                                                                                    |   |
| • emsili         | OBDItest Biblio                                                                                                    | 1 |
| * 1000A          |                                                                                                    |   |
|                  | Deskyddi: New                                                                                                    | 1 |
|                  | 61                                                                                                    |   |
|                  | SARDHAR 1712-073<br>Anni Ashriya (J. M. 2000) Afrika Asamud                                                                                                    |   |

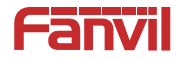

# A212 Wall Mounted Speaker Quick Installation Guide

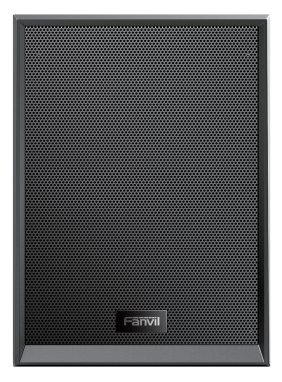

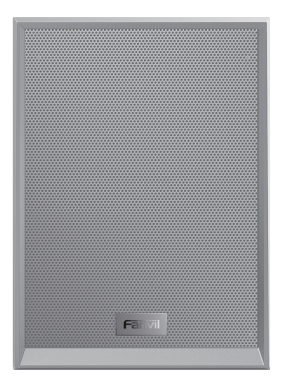

# Package Contents

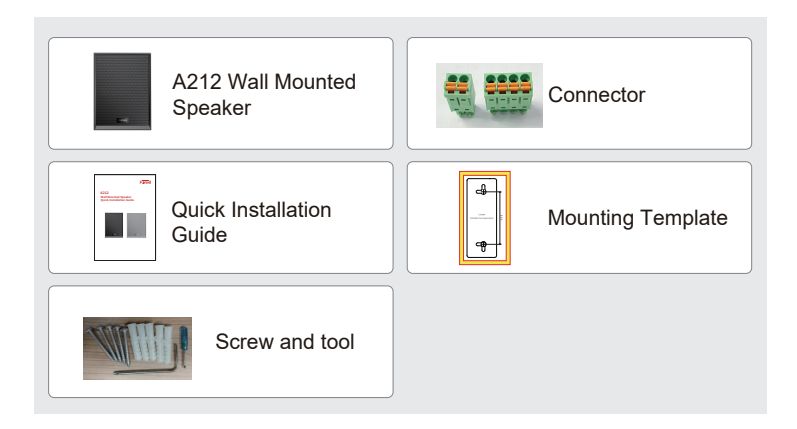

# Physical specification

| Size Description | 184.85 X 276.74 X 124.77mm |
|------------------|----------------------------|
|------------------|----------------------------|

#### 1) Wall mounted speaker

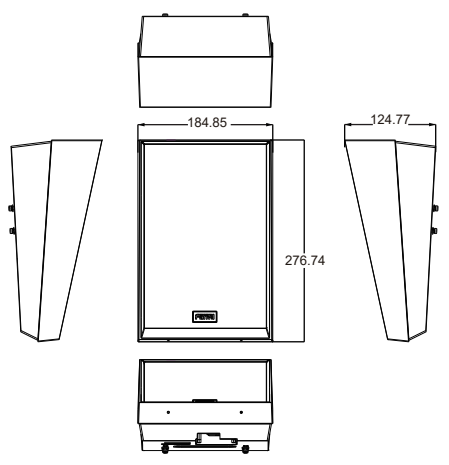

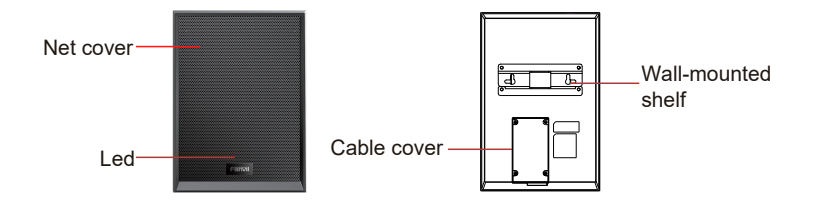

# 2) Interface description

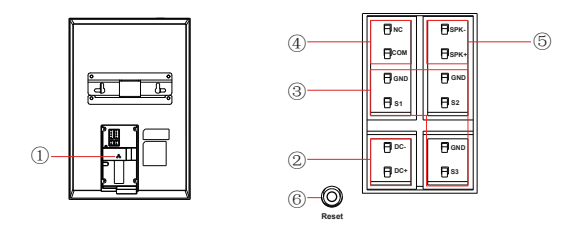

| Serial<br>number | Description                                                                                                    | Wiring port description                   |
|------------------|----------------------------------------------------------------------------------------------------|-------------------------------------------|
| 1                | <b>Ethernet interface:</b> standard RJ45 interface, 10/100M adaptive, support PoE powered, it is recommended to use CAT5 or CAT5E network cable.                                                                                                    |                                           |
| 2                | Power interface: DC 24V/2A input.                                                                                                    |                                           |
| 3                | 3 set of short-circuit input interface: input devices for connecting switches, infrared sensor, door sensor, vibration sensors etc.                                                                                                    | 0 ∞∞ 0 ∞∞<br>0 ∞ 0 ∞<br>0 ∞<br>0 ∞<br>0 ∞ |
| 4                | 1 set of short-circuit output interface: corresponding to the<br>short-circuit input interface, login device web page settings, can be<br>connected to electric locks, etc.                                                                                                    |                                           |
| 5                | <b>1 set of SPK interface:</b> supports connecting 8Ω15W passive speakers.<br>(Standard DC24V/2A power supply support, do not use POE power supply!)                                                                                                    | Врк.<br>Врк+                              |
| 6                | Reset button, supports the following functions:<br>Report the IP address: Long press reset button for 3 seconds, and when<br>the speaker beeps rapidly, press reset button again quickly, the beeps<br>stop, the speaker will report the IP address by itself.<br>Switch IP address acquisition mode: Long press reset button for 3<br>seconds, and when the speaker beeps rapidly, press reset button three<br>times, after the success of the system automatically broadcast the<br>current IP address.<br>Factory reset: Long press reset button for 10 seconds, the device will<br>be restored to factory settings. | $\bigcirc$                                |

### 3) External device connection diagram

#### Model 1: DC Power

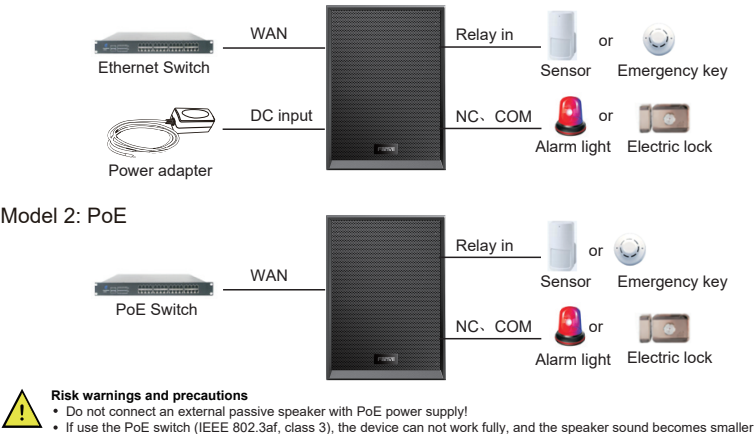

## Installation Diagram(two installation methods)

#### 1) Wall-mounted installation

Drill holes on the wall to be installed, the hole spacing is 80mm.And then drive the rubber plug into the wall, and use the two screws provided with the equipment to drive the hole into the wall.

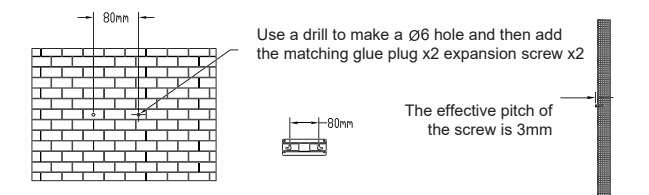

B.Open the cable cover of the speaker, connect the network cable, if you need to connect other input and output devices, you can access the corresponding interface of the speaker, lead out the cable from the bottom, cover the cable cover.

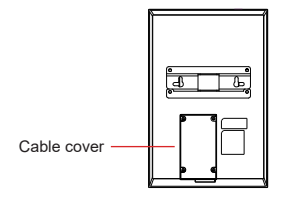

C. Align the hole of the wall hanging bracket at the back of the speaker with two screws, and clamp it to fix it without shaking.

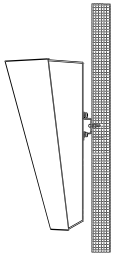

D.Power on the device, If it works normally, the installation is complete.

#### 2)Universal bracket installation(option)

A. Drill holes on the wall to be installed, the hole spacing is 60mm.And then drive the rubber plug into the wall, and use the two screws provided with the equipment to drive the hole into the wall.

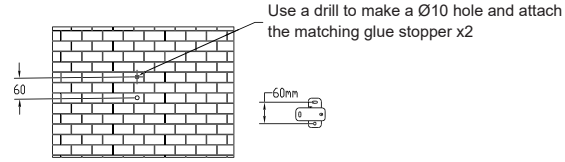

B. Install the universal bracket on the wall.

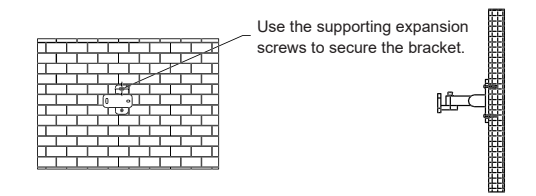

C.Open the cable cover of the speaker, connect the network cable, if you need to connect other input and output devices, you can access the corresponding interface of the speaker, lead out the cable from the bottom, cover the cable cover.

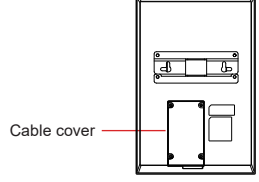

D.Use the hex wrench to lock the speaker on the universal bracket.

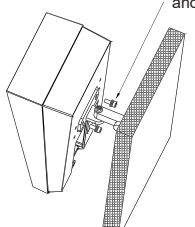

Install M6x16 mechanical screw x2(trim spring washer) and lock with hex wrench

E. Power on the device. If it works normally, the installation is complete.

# **4** Searching IP address

The default WAN mode is DHCP, Querying the IP address with the Device Manager:

| O Device Manager      | E Device        |               |                      | ٠                |               |
|-----------------------|-----------------|---------------|----------------------|------------------|---------------|
| Device Total: 6 / 287 | ch O. Version 5 | lata 🗸 Koleah |                      | 0.0.0.024        | Rescan        |
| MAC 0                 | IP Address ©    | Hodel 🔍 🗘     | Venice 0             | Version Status © | Description 0 |
| 00.a859.efe0.e1       | 172.18.26.15    | ¥67           | 2.6.6.261            |                  |               |
| 0c383e59bccb          | 172,18,26,8     | W710H         | 12.17.1              |                  |               |
| 003836546025          | 172.18.265      | 26            | T0.0.17              |                  | 366           |
| Ocd8dedeceN           | 172,18,26.12    | W710D         | 1.0.0                |                  |               |
| 0c383e185957          | 172.18.263      | A212          | 12.12.45.7.6         |                  | -             |
| Oc383e5fxlod7         | 172,18,26,6     | W710D         | 1.0.0                |                  |               |
| 0 080102030505        | 172.18.26.2     | W710H         | T2.14.8              |                  |               |
| 0 0c383e1bccb5        | 172.18.26.8     | 34            | 2.13.0.7372          |                  |               |
| 0 00.dk4x02.dcfb      | 172.10.26.7     | FH-501        | T2.12.44.12.2        |                  | FH-501        |
| 0 00.659.5392.0e      | 172.18.26.10    | IP Phone      | 2.6.10.220           |                  |               |
| 0.0c383e4854y6        | 192.168.0.110   | HOW           | 2.6.4.1              |                  |               |
| 0 0x383e168e5c        | 172.18.200.58   | HSW           | 2.4.4.1              |                  |               |
| 0.0c383e51811c        | 172.10.200.192  | 3305          | 2.12.1.1             |                  |               |
| 0.00383e15e839        | 172.18.201.47   | IP Phone      | XIW Fix Will Capture |                  |               |

# 6 Wall Mounted Speaker setting

Step 1: Log in the web setting page of ceiling speaker Input IP address of indoor station (e.g. http:// 172.18.26.3) into the address bar of PC's web browser.

The default user name and password are both admin.

| User:     |             |
|-----------|-------------|
| Password: |             |
| Language: | English 🗸 🗌 |
|           | Logon       |
|           |             |

#### Step 2: Add the SIP account

Set SIP server address, port, user name, password and SIP user with assigned SIP account parameters. Select "Activate", and then click Apply to save this settina.

| Fanvil                |                                          |                                                                                                    |                                                                     |
|-----------------------|------------------------------------------|----------------------------------------------------------------------------------------------------|---------------------------------------------------------------------|
|                       | SP SP Report Aton Pan                    | Desic Settings Paging Server                                                                                                    |                                                                     |
|                       |                                          |                                                                                                    | 2011                                                                |
|                       |                                          |                                                                                                    | Descriptions                                                        |
| 1 the                 | Uni Sohac Detting                        | ATVIN: 0                                                                                                    | impletion manet basis<br>sellings and up annet<br>function advanted |
|                       | Older tame                               | Athenication Conv     Athenic Conv     Athenic Conv     Converting                                                                                                    |                                                                     |
|                       |                                          |                                                                                                    | -                                                                   |
|                       | KBP berver 3:<br>Server Address:         | KIP Iteriver 3:     Server Address:                                                                                                    | -                                                                   |
|                       | Transport Protocol: 200 - 0              | Interpret Protocol:     Interpret Protocol:     I |                                                                     |
|                       | Providence address (19710-014            | Avian Inny Seven Address                                                                                                    |                                                                     |
|                       | Provy Server Polt: Millio<br>Provy liter | Bochia more beiver mit: und                                                                                                    | <b>-</b> •                                                          |
|                       | Wary Reserved.                           | •                                                                                                    |                                                                     |
|                       | Cadeca Intifinge >>> 0                   |                                                                                                    |                                                                     |
|                       | Advanced Settings + +                    |                                                                                                    |                                                                     |
|                       | ster tildad settinga >>                  |                                                                                                    |                                                                     |
| TIL 18.26 Myphane.htm |                                          | Connel Juliane Venues 11/12/6/18<br>Annel Nationing Co. UK. E2000 Millight Roserved.                                                                                                    |                                                                     |

## Step 3: Feature Setting

| anvii                        |                                 |                      |              |                       |           |           |                                    |                     |  |
|------------------------------|---------------------------------|----------------------|--------------|-----------------------|-----------|-----------|------------------------------------|---------------------|--|
|                              | Paskura Heda Lekings            | Carona Entirop       | #CART        | Anton                 | TerajOata | Time Plan | 300                                | ы                   |  |
| Nystem                       |                                 |                      |              |                       |           |           | NOTE                               |                     |  |
|                              | Basic Settings icit             |                      |              |                       |           |           |                                    |                     |  |
| 1 Bittwork                   | trable Call Wetting             | 12 O                 |              |                       |           |           | Description                        |                     |  |
|                              | Enable Auto On Book:            | a 🛛                  | Au           | to Hanglip Delay:     | 5 N       | ~3Geordal | set the phone it                   | CORUMON.            |  |
|                              | Built Marriel In Torus          |                      |              |                       |           |           | settings, tone t                   | ettings,            |  |
| P Device Settlings           | Enable Silent Mode:             | ō •                  | 2            | uable Hute For<br>ISC | ••        |           | the correspond<br>antimax, appoint | ing code<br>and dat |  |
| GILLA                        | Ban Dutgeingr                   | 0.                   |              |                       |           |           | settings, pewo<br>settings,        | light               |  |
|                              | Default Ana Hodic               | MARK 0               | 04           | fault Dial Hode:      | 1000 W 🙂  |           |                                    |                     |  |
| 1 Paralles Rep               | Exable CallLog:                 | Inder w              |              |                       |           |           |                                    |                     |  |
|                              | Enable Restricted Incoming Unit | E2 💿                 |              |                       |           |           |                                    |                     |  |
| <ul> <li>Security</li> </ul> | Enable Eastricted Outgoing Ltd  | 12 O                 | 1.           | able Courtry Code     |           |           |                                    |                     |  |
|                              | Country Code:                   |                      |              | in Code:              |           |           |                                    |                     |  |
| Device Log                   | New W.Coll.                     |                      |              | a la factori          |           |           |                                    |                     |  |
| A Report of Partners         | Caller Name Priority            | (Indiatal Informatio | Depinition v |                       |           |           |                                    |                     |  |
|                              | Search path:                    | (1947                | • •          | AP Search:            |           |           |                                    |                     |  |
| Platform Access              |                                 |                      |              |                       |           |           |                                    |                     |  |
|                              | Beding Adve URI Service IF:     |                      | 0 74         | di XML Berreri        |           | 0         |                                    |                     |  |
|                              | Line Display Format:            | anglifes 0           |              |                       |           |           |                                    |                     |  |
|                              | Book 896; When Call:            | Entre v 🔍            | 9            | P Monthly:            | Eners w 🔍 |           |                                    |                     |  |
|                              | Call Number Filters             |                      |              | to Fossane            |           |           |                                    |                     |  |

Step 4: Security Settings If you need to connect other input and output devices, please set the Input and Output setting in the Security Settings:

| Fanvil                                                            |                                                                                                    |                                                                |                                  | ge English v = Lingual (admins)<br>E Kerg Online |  |  |  |  |  |  |
|-------------------------------------------------------------------|----------------------------------------------------------------------------------------------------|----------------------------------------------------------------|----------------------------------|--------------------------------------------------|--|--|--|--|--|--|
|                                                                   | Investy Letterys                                                                                                    |                                                                |                                  |                                                  |  |  |  |  |  |  |
|                                                                   |                                                                                                    |                                                                |                                  |                                                  |  |  |  |  |  |  |
| 1 System                                                          |                                                                                                    |                                                                |                                  | NOTE                                             |  |  |  |  |  |  |
| • Network                                                         | Basic Settings                                                                                                    | 0.000                                                          |                                  | Description                                      |  |  |  |  |  |  |
| 1.100                                                             | legal & Tamper Berver Address                                                                                                    | •                                                              |                                  | Ent the input and scipul<br>pert tripper method. |  |  |  |  |  |  |
|                                                                   | Newsper Alam, 10                                                                                                    | 6 Description-Broodel 30P Dian-Bactive_ar                      | o Mac-Braic P-3p pol-32igge      |                                                  |  |  |  |  |  |  |
| 1 Denice Teltings                                                 |                                                                                                    | Apply                                                          |                                  |                                                  |  |  |  |  |  |  |
| + GITCHE                                                          | Input Settings >>                                                                                                    |                                                                |                                  |                                                  |  |  |  |  |  |  |
| 1 Parallel Ser                                                    | legat Namer (rpat                                                                                                    | Deput Reset Cor                                                | e (054                           |                                                  |  |  |  |  |  |  |
|                                                                   | Toppend By: Concern Topperson Top                                                                                                    | P1 V Deput Duration                                            | (2.22 (3.08-3688))s              |                                                  |  |  |  |  |  |  |
| 1 Security                                                        | Triggment Actions C Soud SNS                                                                                                    | Doi Xiyi (kon                                                  | ne: [Here w]                     |                                                  |  |  |  |  |  |  |
|                                                                   | Input Name: Input                                                                                                    | Input Heart Cor                                                | c 101                            |                                                  |  |  |  |  |  |  |
| 1 Device Eng                                                      | Trippered for: Law Level Tripper Clear Tripp                                                                                                    | ri v Input Duration:                                           | 0.00 (0.00-3600)s                |                                                  |  |  |  |  |  |  |
| * Ancarity Britishys                                              | Trippered Action: C Band IME                                                                                                    | One Key: New Y Tripponed Kingh                                 | ac tere v                        |                                                  |  |  |  |  |  |  |
|                                                                   |                                                                                                    | Apply                                                          |                                  |                                                  |  |  |  |  |  |  |
| 1 Plotlom Access                                                  | Delpai Kritings >>                                                                                                    |                                                                |                                  |                                                  |  |  |  |  |  |  |
|                                                                   | Noter Martin Settings 11                                                                                                    |                                                                |                                  |                                                  |  |  |  |  |  |  |
|                                                                   |                                                                                                    |                                                                |                                  |                                                  |  |  |  |  |  |  |
|                                                                   |                                                                                                    | Current Suffixiane Maratum, 12.12.40                           | 24                               |                                                  |  |  |  |  |  |  |
|                                                                   |                                                                                                    | Fanul Technology Co., Ed. 653524 All Right                     | s Reamad.                        |                                                  |  |  |  |  |  |  |
| Fanvil                                                            |                                                                                                    | Þ                                                              | foult passward is in use. Please | change tour 💗 🖬 topot (sonn)<br>🖥 tour toure     |  |  |  |  |  |  |
|                                                                   | Security Settings                                                                                                    |                                                                |                                  |                                                  |  |  |  |  |  |  |
|                                                                   | Charlose Sections 3.5                                                                                                    |                                                                |                                  |                                                  |  |  |  |  |  |  |
| 1 System                                                          | Trainered in COMP KingTures                                                                                                    | in v                                                           |                                  | 1                                                |  |  |  |  |  |  |
|                                                                   | regional by URL Regione:                                                                                                    | 200                                                            |                                  |                                                  |  |  |  |  |  |  |
|                                                                   | Toppend By DNL Employer:<br>Toppend By Tables Recenter                                                                                                    | Jaco al                                                        |                                  |                                                  |  |  |  |  |  |  |
| + time                                                            | - Andrew Contraction of Contraction of Contractiono |                                                                |                                  |                                                  |  |  |  |  |  |  |
| · Only Seller                                                     | Corport -                                                                                                    |                                                                | 10-400s                          |                                                  |  |  |  |  |  |  |
|                                                                   | Cubic Trippe Role: D Trippe by Diffe                                                                                                    | DEAM AUGUST CODE: 31214                                        | Decembr                          | 1                                                |  |  |  |  |  |  |
| 1 Coll Chr.                                                       |                                                                                                    | DEW NUM, Color Miles                                           |                                  |                                                  |  |  |  |  |  |  |
| · function Key                                                    | Disperity inter Mi                                                                                                    | Martiny Johnson<br>Maper Nessage 2017.5                        | 10 C                             |                                                  |  |  |  |  |  |  |
| 1 Provide                                                         | Disperty los                                                                                                    | Transferration (Construction)<br>Trappy Nearops (Construction) | A<br>171,909                     |                                                  |  |  |  |  |  |  |
|                                                                   | Tigger By Diput.                                                                                                    | Rest Hosoger (ALET +<br>Bargers Carpet)                        | en jaa                           |                                                  |  |  |  |  |  |  |
|                                                                   | C Insur to Gil Some                                                                                                    |                                                                |                                  |                                                  |  |  |  |  |  |  |
| <ul> <li>booutty settings</li> </ul>                              | Chester of the last                                                                                                    | Ended                                                          | ION .                            |                                                  |  |  |  |  |  |  |
| • Plattere Access                                                 |                                                                                                    |                                                                | 1. ja                            |                                                  |  |  |  |  |  |  |
|                                                                   | Topper By Dashey.                                                                                                    | 300                                                            |                                  |                                                  |  |  |  |  |  |  |
|                                                                   | C Diggered Hamper                                                                                                    | Hengag belay 3                                                 |                                  |                                                  |  |  |  |  |  |  |
|                                                                   |                                                                                                    | 509                                                            |                                  |                                                  |  |  |  |  |  |  |
| Core Union Vision (1106.0)<br>And Schneig G. (3) (2000ABab Record |                                                                                                    |                                                                |                                  |                                                  |  |  |  |  |  |  |